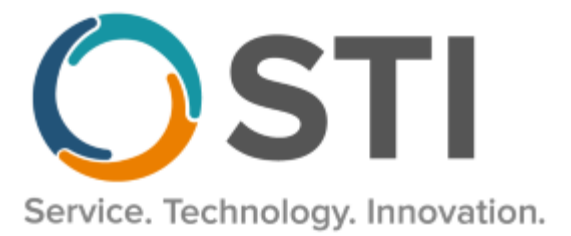

# **ChartMaker® Practice Manager Release Notes**

ChartMaker<sup>®</sup> 2022.1 (fv6.7.8)

#### **Important Notifications**

- Upgrade from Microsoft Server 2008/2012 and Windows 7/8 Since January 2020, your Windows 7/8 workstations and Microsoft 2008 Servers are no longer supported. Likewise, support for Windows 8.1 will end on January 10, 2023, and support for Windows Server 2012/2012R2 will end on October 10, 2023. Even with security patches, problems may still arise if you choose not to upgrade. In addition, your workstations are not HIPAA compliant. To avoid these issues, contact our Technical Services Department today.
- SQL Server 2016 & the ChartMaker 2018.2 (File Version 6.3.3) Upgrade Beginning with ChartMaker 2018.2 (File Version 6.3.3) Upgrade, a warning message will appear upon the completion of the upgrade regarding the transition of the ChartMaker Medical Suite to using SQL Server 2016, for those offices where an automated upgrade to SQL Server 2016 was not possible. See the figure below. If you are receiving this message, to avoid potential issues and to ensure your system remains HIPPA compliant, it is important to contact either STI Hardware Helpdesk, or your software vendor, to review your options.

| 🛇 ChartMaker Medical Suite: Processing                                                                                                    | ×        |
|----------------------------------------------------------------------------------------------------|----------|
| Completed                                                                                                    | <b>(</b> |
| <ul> <li>Horcade Crowolatel Use Next button to finish up</li> <li>WARNING*****</li> <li>This version of the Medical Suite has been certified to run on SQL<br/>Server 2016 but SQL Server 2016 cannot be automatically installed<br/>on your server for one of three reasons; either your server's<br/>operating system is incompatible, or you have Workgroup, Standard,<br/>or Enterprise edition, or this is a new install.</li> <li>The Medical Suite will continue to run on SQL Server 2008 R2, but<br/>on 7/9/2019, Microsoft will stop issuing security patches for SQL<br/>Server 2008 R2. After that date, SQL Server 2008 R2 may no longer<br/>support HIPA4 compliance.</li> <li>Please contact either the STI Hardware Helpdesk, or your hardware<br/>support vendor to review your options.</li> <li>******END OF WARNING*****</li> <li>*****END OF WARNING****</li> <li>******END OF WARNING****</li> <li>******END OF WARNING****</li> <li>*******</li> <li>*******</li> <li>******</li> <li>*****</li> <li>******</li> <li>*****</li> <li>*****</li> <li>*******</li></ul> |          |
| < <u>₿</u> ack <b>[<u>N</u>ext≻]</b>                                                                                                    | Cancel   |

ChartMaker Medical Suite SQL Server 2016 Warning

# Administration

 Administration – Code Tables – Codes – Inventory Adjustment Reasons – The Code Table Selection dialog (Administration > Code Tables > Codes) has been updated with an Inventory Adjustment Reasons option that allows you to add and maintain adjustment reasons for immunization inventory. See Figure 1. The inventory adjustment reasons will be used in conjunction with the updated vaccine inventory management functionality.

| Code    | Description                 | Active | System | New                |
|---------|-----------------------------|--------|--------|--------------------|
| DVI     | Damaged vial                | Active | N      |                    |
| EXP     | Expired product             | Active | N      | <u>E</u> dit       |
| PAY     | Payback vaccine             | Active | N      |                    |
| PRT     | Product transfer            | Active | N      | <u>D</u> elete     |
| REF     | Patient/caregiver refused   | Active | N      |                    |
| SHR     | Shipment received           | Active | N      | Save All           |
| VOL     | Insufficient volume in vial | Active | N      |                    |
|         |                             |        |        | <u>C</u> ancel All |
| iode Va | alue: DVI 🔽 Act             | ive    |        |                    |

Figure 1 – Code Table Maintenance – Inventory Adjustment Reasons

 Administration – Code Tables – Codes – Vaccine Storage – The Code Table Selection dialog (Administration > Code Tables > Codes) has been updated with a Vaccine Storage option that allows you to add and maintain storage units for vaccines. See Figure 2. The vaccine storage units will be used in conjunction with the updated vaccine inventory management functionality.

| Code Table Selection                                                                                                    | $\times$           |
|----------------------------------------------------------------------------------------------------|--------------------|
| Code Table Maintenance - Vaccine Storage                                                                                                    | ×                  |
| Code Description Active System                                                                                                    | New                |
| 1         Storage A         Active         N           2         Storage B         Active         N           3         Storage C         Active         N | <u>E</u> dit       |
|                                                                                                    | <u>D</u> elete     |
|                                                                                                    | <u>C</u> ancel All |
| Code Value: Active                                                                                                    |                    |
| Description: Storage A                                                                                                    |                    |
| (Add To List)                                                                                                    | ?                  |

Figure 2 – Code Table Maintenance – Vaccine Storage

# Administration (continued)

 Administration – Transaction Tables – Procedure – Immunization – The Immunization Manufacturers & Lot Numbers dialog (Administration > Transaction Tables > Procedure > Immunization button) has been updated with an Inventory section that allows you to add and maintain immunization inventory for an immunization lot record and associate that inventory with specific vaccine storage units. See Figure 3.

| nunization Manufa            | cturers & Lot Numb     | oers           |                                 |                      |                     |           | -               |
|------------------------------|------------------------|----------------|---------------------------------|----------------------|---------------------|-----------|-----------------|
|                              |                        |                |                                 |                      | Visit CDC           | s CPT Ma  | apped to CVX Li |
| Procedure:                   | 0707                   | MMR VACCIN     | IF SC                           |                      |                     |           |                 |
| CPT4 Code: 9                 | 0707                   |                | .2,00                           |                      |                     |           |                 |
| CVX Code:                    | 13                     | MMR            |                                 |                      |                     |           | VIS             |
| evicede.                     | <i>y</i> -             |                |                                 |                      |                     |           |                 |
| anufacturers and Lot         | Numbers for this Pro   | cedure:        |                                 |                      |                     |           |                 |
| Lot Expiration Man           | ufacturer              |                | Lot Number                      | Storage Unit(s)      | Funding             | CVX       | New             |
| 11/30/2024 Abbo              | ott Laboratories       |                | 123456789                       | 2                    | Private funds       | 03        | Edit            |
|                              |                        |                |                                 |                      |                     |           |                 |
|                              |                        |                |                                 |                      |                     |           | Delete          |
|                              |                        |                |                                 |                      |                     |           | Close           |
| (a a a in a la at la fa mati |                        |                |                                 |                      |                     |           |                 |
| Vaccine Lot information      | 21                     |                |                                 | Visit CDC's M        | lanufacturer's Proc | duct Mapp | ed to CVX List  |
| Manufacturer:                | Abbott Laboratories    |                |                                 |                      | 9                   | Click     | here and        |
| Trade Name:                  |                        |                |                                 |                      |                     | scan      | barcode         |
|                              | When left blank, the l | Product CVX Co | de will inherit the Procedure I | evel CVX Code for th | ne Manufacturer.    |           |                 |
| Product CVX Code:            | 03                     | MMR            |                                 |                      |                     |           | 11.             |
| Lot Number:                  | 123456789              |                | Lot Expiration: 11/             | 30/2024              |                     |           |                 |
| Funding                      | Driverte frande        |                |                                 |                      |                     |           |                 |
| r unung.                     | Frivate lunds          | <u></u>        |                                 |                      |                     |           |                 |
| Inventory                    |                        |                |                                 |                      |                     |           |                 |
| Storage                      | ÷                      |                | Quantity                        |                      | Reorder Point       |           | New             |
| ► Storage                    | В                      |                | 30.00                           |                      | 5                   |           | Edit            |
|                              |                        |                |                                 |                      |                     |           | Delata          |
|                              |                        |                |                                 |                      |                     |           | Delete          |
|                              |                        |                |                                 |                      |                     |           |                 |
|                              |                        |                |                                 |                      |                     |           |                 |
|                              |                        |                |                                 |                      |                     |           |                 |
|                              |                        |                |                                 |                      |                     |           |                 |
|                              |                        |                | Save Cancel                     |                      |                     |           |                 |
|                              |                        |                | Sare                            |                      |                     |           |                 |
|                              |                        |                |                                 |                      |                     |           |                 |

Figure 3 – Procedure – Immunization – Immunization Manufacturers & Lot Numbers

New inventory records can be added for the Vaccine Lot via the **New** button. In the Inventory Management dialog, you can add a **Storage Unit**, **Reorder Point**, and then in the Inventory Adjustment section you can add an **Adjustment Reason**, **Adjustment**, and **Comment**. The **Current Quantity** and **New Quantity** values are automatically calculated based on newly entered inventory information and when adjusting inventory when editing. See Figure 4.

| Storage Unit:        | Storage A             |
|----------------------|-----------------------|
| Reorder Point:       | 10                    |
| Inventory Adjustment |                       |
| Adjustment Reason:   | Shipment received     |
| Current Quantity:    | 0                     |
| Adjustment (+/-):    | 50.00                 |
| New Quantity:        | 50.00                 |
| Comment:             | Newly added inventory |

Figure 4 – Inventory Management

# Administration (continued)

- Administration Utilities Audit Audit Trail The Audit Trail has been updated to track whenever modifications are made in the Insurance Billing Process tab of the Maintain Billing Preferences dialog (Add-Ins > Insurance Billing > Billing Configuration). When an audit event occurs, the Event column will display Modified; the Group column will display Configuration; the Audit Trail Description will display Insurance Billing Preferences > Insurance Billing Process; the Old Value will display any previous information for the fields in the Insurance Billing Process tab that were modified; the New Value will display any updated information that was made in the fields in the Insurance Billing Form, Insurance Name, and Practice ID.
- Administration Utilities Audit Audit Trail The Audit Trail has been updated to track whenever modifications are made in the Insurance Billing Break Fields tab of the Maintain Billing Preferences dialog (Add-Ins > Insurance Billing > Billing Configuration). When an audit event occurs, the Event column will display Modified; the Group column will display Configuration; the Audit Trail Description will display Insurance Billing Preferences > Insurance Billing Break Fields; the Old Value will display any previous information for the fields in the Insurance Billing Break Fields tab that were modified; the New Value will display any updated information that was made in the fields in the Insurance Billing Break Fields tab; and the Metadata column will contain the Billing Form, Insurance Name, and Practice ID.
- Administration Utilities Audit Audit Trail The Audit Trail has been updated to track whenever an electronic submitter entry is added, modified, or deleted in the Submitter screen (Add-Ins > Insurance Billing > Electronic Submitter). When an audit event occurs, the Event column will display Added/Modified/Deleted; the Group column will display Configuration; the Audit Trail Description will display Insurance Electronic Submitter; the Old Value will display any previous information for the fields in the Submitter screen that were modified or were in the fields when deleted; the New Value will display any information added or updated in the fields in the Submitter screen; and the Metadata column will contain the Billing Form and Practice ID.
- Administration Utilities Audit Audit Trail The Audit Trail has been updated to track whenever a month end is reset in the Month End Operations dialog (Add-Ins > Month End Operations). When an audit event occurs, the Event column will display Deleted; the Group column will display Practice; the Audit Trail Description will display Reset month end for [Month End Date]; the Old Value will display the [Month End Date Reset]; and the Metadata column will contain the Practice ID.
- Administration Utilities Audit Audit Trail The Audit Trail has been updated to track whenever a vaccine inventory is added, edited, or deleted via the Immunization Manufacturer & Lot Numbers dialog (Administration > Transaction Tables > Procedure > Immunization). When an audit event occurs, the Event column will display Modified; the Group column will display Immunization; the Audit Trail Description will display Inventory Adjustment [Procedure Name, Lot Number, and Manufacturer]; the Old Value will display the [Previous Quantity]; the New Value will display the [New Quantity]; and the Metadata column will contain the Adjustment Amount, Adjustment Reason, Inventory ID, CPT Code, User ID, and User Name.

### Add- Ins

Clinical – Immunizations – Vaccine Inventory Report – The system has been updated with a new Vaccine Inventory Report (accessed via Add-Ins > Clinical > Immunizations > Vaccine Inventory Report), that allows you to easily view inventory for all vaccine lots configured in the system without having to access each procedure to view the inventory information. The report will default to display Immunization, CPT Code, Manufacturer, Lot #, Expiration, Funding, Storage, Quantity, and Reorder Point for each storage unit associated with an active vaccine lot number. All column headings are sortable by clicking the specific column heading you want to sort by, and you can also select a specific Immunization, CPT Code, Manufacturer, Lot #, Funding, and/or Storage unit via the corresponding drop-down list. See Figure 5.

Likewise, you have the option to view **Immunizations that need to be reordered** and/or **Include expired immunization lots**, by checking the corresponding options at the bottom of the screen. When Quantities are below the Reorder point, they will appear in red. When the **Include expired immunization lots** option is checked, expired vaccine lots will also appear in red.

Clicking the **Refresh** button will query the system and display any newly added or modified vaccine information, and clicking the **Save Report** button will save the currently configured report as a PDF file. When printing the report any items displayed in red on the screen will appear in boldface in the printed report.

|   | Immunization    | $\sim$ | CPT<br>Code | $\sim$ | Manufacturer        | $\sim$ | Lot #     | $\sim$ | Expiration | Funding       | $\sim$ | Storage   | $\sim$ | Quantity | Reorder<br>Point |  |
|---|-----------------|--------|-------------|--------|---------------------|--------|-----------|--------|------------|---------------|--------|-----------|--------|----------|------------------|--|
| • | MMR VACCINE, SC | -      | 90707       |        | Abbott Laboratories |        | 123456789 |        | 11/30/2024 | Private funds |        | Storage A |        | 50.00    | 10               |  |
|   | MMR VACCINE, SC | 9      | 90707       |        | Abbott Laboratories |        | 123456789 |        | 11/30/2024 | Private funds |        | Storage C |        | 30.00    | 10               |  |
|   |                 |        |             |        |                     |        |           |        |            |               |        |           |        |          |                  |  |
|   |                 |        |             |        |                     |        |           |        |            |               |        |           |        |          |                  |  |
|   |                 |        |             |        |                     |        |           |        |            |               |        |           |        |          |                  |  |
|   |                 |        |             |        |                     |        |           |        |            |               |        |           |        |          |                  |  |
|   |                 |        |             |        |                     |        |           |        |            |               |        |           |        |          |                  |  |
|   |                 |        |             |        |                     |        |           |        |            |               |        |           |        |          |                  |  |
|   |                 |        |             |        |                     |        |           |        |            |               |        |           |        |          |                  |  |
|   |                 |        |             |        |                     |        |           |        |            |               |        |           |        |          |                  |  |
|   |                 |        |             |        |                     |        |           |        |            |               |        |           |        |          |                  |  |
|   |                 |        |             |        |                     |        |           |        |            |               |        |           |        |          |                  |  |
|   |                 |        |             |        |                     |        |           |        |            |               |        |           |        |          |                  |  |
|   |                 |        |             |        |                     |        |           |        |            |               |        |           |        |          |                  |  |
|   |                 |        |             |        |                     |        |           |        |            |               |        |           |        |          |                  |  |
|   |                 |        |             |        |                     |        |           |        |            |               |        |           |        |          |                  |  |
|   |                 |        |             |        |                     |        |           |        |            |               |        |           |        |          |                  |  |
|   |                 |        |             |        |                     |        |           |        |            |               |        |           |        |          |                  |  |
|   |                 |        |             |        |                     |        |           |        |            |               |        |           |        |          |                  |  |

Figure 5 – Vaccine Inventory Report

# Add- Ins (continued)

 Month End Operations – The Month End Operations dialog, accessed via Add-Ins > Month End Operations, has been updated with a Reset Month End Total button that allows users with administration rights to roll-back the month end date to the previous month end date for selected practices. See Figure 6.

| Month End Operations                                             |                                              | ×                                                                                                    |
|------------------------------------------------------------------|----------------------------------------------|----------------------------------------------------------------------------------------------------|
| Practice<br>✓ Fictional Physicians<br>□ Central Medical Practice | Previous ME Date<br>01/31/2024<br>01/31/2024 | Select All     Deselect All       Close Month End     7       Tally Current Month       Print Previous ME Summary       Recalculate Month End Total |
|                                                                  |                                              | Reset Month End Total                                                                                                    |
| Database Clean-Up                                                |                                              | Done                                                                                                    |
| Ready                                                            |                                              |                                                                                                    |
|                                                                  |                                              | ?                                                                                                    |

Figure 6 – Month End Operations

After the Reset Month End Total button is clicked, a **Reset Month End** confirmation dialog will appear outlining the change. See Figure 7. After clicking the **Continue** button the system will reset the month end for the selected practices and the previous month end date will then appear in the **Previous ME Date** column next to the selected practices. This process can be repeated if you need to reset the month end date for a practice for multiple months.

| Reset Month End                                                                                                    |        | × |  |  |  |  |  |  |  |
|----------------------------------------------------------------------------------------------------|--------|---|--|--|--|--|--|--|--|
| This will undo the last month end for each selected practice.<br>Please remember to close month end again for the practices that are being reset. |        |   |  |  |  |  |  |  |  |
| Continue                                                                                                    | Cancel |   |  |  |  |  |  |  |  |

Figure 7 – Reset Month End

#### Charge

Charge – Enter a Charge – In an effort to reduce rejected claims for ineligible new patient visit procedures, the system has been updated so that when entering a New Patient Visit Procedure (CPT codes 99202 – 99205 and 99381 – 99387), a check will be made to see if that patient has been billed for a charge, within the practice, in the past 3 years/36 months, and if a charge has been billed for the patient in the past 3 years/36 months, a pop-up notification will appear notifying the user that this patient has been billed a charge within the last 3 years. See Figure 8. This allows the user to make the necessary changes prior to billing for the ineligible procedure type.

| Practice N | lanager                                                                                                    | × |
|------------|----------------------------------------------------------------------------------------------------|---|
| <u> </u>   | The CPT code you have entered indicates that this is a new<br>patient but this patient has been billed for a charge within<br>the last 3 years. |   |
|            | OK                                                                                                    | 2 |

Figure 8 – Charge – New Patient Visit Warning

• **Charge – Enter a Charge –** The **Case** drop-down list, in the **Enter a Charge** screen, has been updated so that the cases listed will have the Onset Date, if entered, appended to the case label to easily identify the applicable cases when entering charges. See Figure 9.

| 1 Enter a Charge 2 Review Charges 3 Patient Recall 4 Pending Charges |                   |                         |                                                       |                          |           |             |  |  |  |  |  |
|----------------------------------------------------------------------|-------------------|-------------------------|-------------------------------------------------------|--------------------------|-----------|-------------|--|--|--|--|--|
| – Charge <u>H</u> ea                                                 | der —             |                         |                                                       |                          |           |             |  |  |  |  |  |
| L Case:                                                              |                   | •                       | Provider:                                             | 66                       | Referral: | <i>64</i>   |  |  |  |  |  |
| Start Date:                                                          | CMP<br>NOF<br>NOF | 10020<br>10022<br>10019 | Worker Comp<br>No Fault 11/24/20<br>No Fault 06/06/20 | 12/15/2022<br>)23<br>)22 | ility:    | ée'         |  |  |  |  |  |
| End Date:                                                            | NRM               | 10011                   | Normal                                                |                          | mal:      | <i>64</i> 1 |  |  |  |  |  |
| Encounter:                                                           |                   |                         | Туре:                                                 | V                        | Type:     | <b>~</b>    |  |  |  |  |  |

Figure 9 – Charge – Enter a Charge – Case

 Charge – Edit a Charge – The Case drop-down list, in the Edit a Charge screen, has been updated so that the case listed will have the Onset Date, if entered, appended to the case label to easily identify the applicable case you are editing. See Figure 10.

| 1 Enter a Charge 2 Revie                                  | ew Charges 3 Patient Recall 4 Per          | nding Charges 5 Edit a Charge |
|-----------------------------------------------------------|--------------------------------------------|-------------------------------|
| Charge Header                                             |                                            |                               |
| L Case: NOF 💌                                             | Provider: JD 66                            | Referral:                     |
| NOF         1002           Start Date:         01/30/2024 | 2 No Fault 11/24/2023<br>BProvider: JD 661 | Facility:                     |
| End Date: 01/30/2024                                      | OProvider:                                 | OReferral:                    |
| Encounter: 10027                                          | Type:                                      | Туре: 🗨                       |

Figure 10 – Charge – Edit a Charge – Case

• Charge – Edit a Charge – The system has been updated so that when editing a charge, whenever the Status field is changed to B Bill Current Insurance, any date in the Date Billed field will be automatically cleared, thereby eliminating the need to manually modify this field to regenerate the charge.

#### Charge (continued)

Charge – Review Charges – The Case drop-down list, in the Review Charges screen, has been
updated so that the cases listed will have the Onset Date, if entered, appended to the case label to
easily identify the applicable cases when reviewing charges. See Figure 11.

|   | 1 Enter a Ch     | arge 2 Revi | iew Charge | s 3 Patier   | nt Recal | I 4 Per | nding Cha | rges        |         |          |                       |         |             |    |
|---|------------------|-------------|------------|--------------|----------|---------|-----------|-------------|---------|----------|-----------------------|---------|-------------|----|
|   | - Filter Options |             |            |              |          |         |           |             |         |          | -View -               |         |             | _  |
|   | From Service     | Date: 10/30 | /2015 T    | o Service Da | te: 01/  | 30/2024 | Case      | <al></al>   | •       | Find Now | 0                     | Detail  | O Diagnosis |    |
| l |                  | ,           |            |              | ,        |         | 1         | <all></all> | All Cas | es       |                       |         | -           |    |
|   | Start Date       | End Date    | Provider   | Procedure    | Units    | Charge  | Split     |             | 10020   | Worker C | omp 12/<br>11/2//2023 | 15/2022 | 2           | w  |
|   | 01/30/2024       | 01/30/2024  | JD         | 99215        | 1        | 100.00  | 100.00    | NOF         | 10019   | No Fault | 06/06/2022            |         |             | Pa |
|   | 10/01/2023       | 10/01/2023  | JD         | 99215        | 1        | 175.00  | 150.00    | NRM         | 10011   | Normal   | 01/23/1998            |         |             | AI |
| I |                  |             |            | Copay        |          |         | 25.00     | 0.00        | В       |          |                       |         |             | Pa |
| ļ | 10/01/2023       | 10/01/2023  | JD         | 87088        | 1        | 125.00  | 125.00    | 15.00       | B 1     | APPO Y   |                       |         |             | Pa |

Figure 11 – Charge – Review Charges – Case

• Charge – Pending Charges – In an effort to reduce rejected claims for ineligible new patient visit procedures, the system has been updated so that when processing a pending charge for a New Patient Visit Procedure (CPT codes 99202 – 99205 and 99381 – 99387), a check will be made to see if that patient has been billed for a charge, within the practice, in the past 3 years/36 months, and if a charge has been billed for the patient in the past 3 years/36 months, a pop-up notification will appear notifying the user that this patient has been billed a charge within the last 3 years. See Figure 12. This allows the user to make the necessary changes prior to billing for the ineligible procedure type.

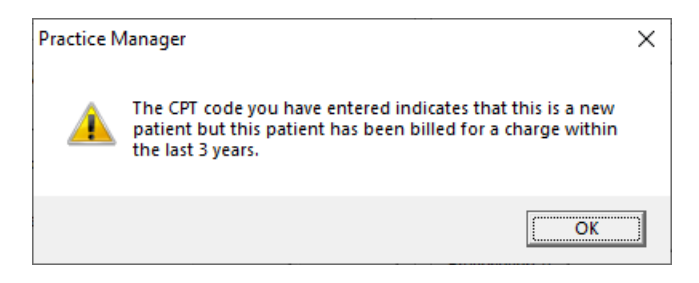

Figure 12 – Charge – New Patient Visit Warning

#### Clinical

- Clinical Immunization The program has been updated to ensure that the latest CVX codes and CVX mappings, MVX codes and MVX mappings, Manufacturers, and NDC codes, per the latest CDC guidelines, are used for immunization procedures.
- Clinical Immunization The Manufacturers and Lot Numbers for this Procedure section of the Immunization Entry dialog, has been updated with a Storage Unit(s) column that will display any storage unit codes that are configured for the Lot Number. See Figure 13.

| Immunization Entry                               |                              |                                |             |                |                |           |        |                     |       |       |            |       |
|--------------------------------------------------|------------------------------|--------------------------------|-------------|----------------|----------------|-----------|--------|---------------------|-------|-------|------------|-------|
| Procedure: 90707                                 |                              |                                |             |                |                |           |        |                     |       |       |            |       |
| Manufacturers and Lot Numbers for this Procedure |                              |                                |             |                |                |           |        |                     |       |       |            |       |
| Lot Expiration                                   | Manufacturer                 | anufacturer Lot Number Storage |             |                | unding         |           | Group  | VIS Document        |       | Pr    | resented   |       |
| 11/30/2024                                       | Abbott Laboratories          | 123456789                      | 2, 1        |                | rivate funds   | $\square$ | MMR    |                     |       | ~ 02  | /09/2024   |       |
|                                                  |                              |                                |             |                |                |           |        |                     |       |       |            |       |
|                                                  |                              |                                |             |                |                |           |        |                     |       |       |            |       |
| < Click a M                                      | Anufacturer row ab           | ove to fill the in             | munization  | entry fields l | ><br>below     |           |        |                     |       |       |            |       |
| Immunization                                     |                              |                                |             | onaly nordo i  | Selett.        |           |        |                     |       |       |            |       |
| Provider Name:                                   |                              |                                | P           | NDC            | Code:          |           | ~      | Dose:               | mL    | P     | Click here | and   |
| Manufacturer:                                    | Abbott Laboratories          | 1                              | P           | CVX            | Code: 03       |           | $\wp$  | Route:              |       | P     | scan barc  | ode   |
| Lot Number:                                      | 123456789                    |                                |             | Lot Expi       | ration: 🗹 11/  | 30/20     | 24 ~   | Site:               |       | $\wp$ |            |       |
| VFC Eligibility:                                 |                              |                                | $\wp$       | Fu             | nding: Private | funds     | $\sim$ | Administered By: Jo | hnDoe |       |            | $\wp$ |
|                                                  | Disease Immun                | ity 🗌 Histori                  | cal Source: | New immun      | ization record |           | P      | Facility:           |       |       |            | $\wp$ |
| Immunization Consent                             |                              |                                |             |                |                |           |        |                     |       |       |            |       |
| First Name:                                      | John Relationship:           |                                |             |                |                |           |        |                     |       |       |            |       |
| Last Name:                                       | Doe Consent Date: 02/09/2024 |                                |             |                |                |           |        |                     |       |       |            |       |
|                                                  |                              |                                |             |                |                |           |        |                     |       | Save  | e Can      | cel   |

Figure 13 – Inquire – Financial

#### Documents

• **Itemized Charges** – In previous versions an issue could arise where charges with a zero balance (e.g., paid charges) were not appearing on the Itemized Charges document. This issue has been corrected.

#### Inquire

• **Inquire – Financial** – The **Summary** section of the **Financial** tab, in the Inquire screen, has been updated so that credits are now differentiated by Patient Credits and Insurance Credits, in addition to the Total Credits, allowing you to easily distinguish the credit amounts. See Figure 14.

| servables                                                                                                    | Not Yet Billed                                     | 0 - 30 Days | 31 - 60 Days                                         | 61 - 90 Days | 91 - 120 Days       | Over 120                           | Tot               |
|----------------------------------------------------------------------------------------------------|----------------------------------------------------|-------------|------------------------------------------------------|--------------|---------------------|------------------------------------|-------------------|
| tient Due                                                                                                    | 25.00                                              | 0.00        | 0.00                                                 | 0.00         | 0.00                | 0.00                               | 25.0              |
| urance Due                                                                                                    | 150.00                                             | 0.00        | 0.00                                                 | 0.00         | 0.00                | 0.00                               | 150.0             |
| al                                                                                                    | 175.00                                             | 0.00        | 0.00                                                 | 0.00         | 0.00                | 0.00                               | 175.0             |
| and the second second se |                                                    |             | 1                                                    | 0 (2021      | Last Dat            | tiont Paid                         | 10.00             |
| Total Balance                                                                                                    | : 175.00                                           |             | Last Visit : 01/2                                    | U/ ZUZ I     | LdSLEd              | uentralu .                         | 10.00             |
| Total Balance<br>Patient Cre                                                                                                    | edits : 175.00                                     |             | Last Visit : 01/2<br>Last Bill :                     | 0/2021       | Last Pa             | tient Paid Date :                  | 01/26/2024        |
| Total Balance<br>Patient Cre<br>Insurance (                                                                                                    | dits : 175.00<br>dits : -10.00<br>Credits: -100.00 |             | Last Visit : 01/2<br>Last Bill :<br>Finance Amount : | 0/2021       | Last Pa<br>Last Ins | tient Paid Date :<br>urance Paid : | 01/26/2024 100.00 |

Figure 14 – Inquire – Financial

#### **Insurance Billing**

Insurance Billing – Bad Claims Report – The Insurance Billing – Bad Claims report has been
updated to include the Practice Name, along with the corresponding IH Code, in the header of the
report to the right of the Billing Form information, allowing you to easily decipher the practice for which
the bad claims are for. See Figure 15.

| Page: 1 |
|---------|
|         |
|         |
|         |
| •       |

Figure 15 – Insurance Billing – Bad Claims

• **Insurance Billing** – **NEIC\_P5** – In previous versions an issue could arise where incorrect paid amounts were appearing in the billing file to the secondary insurance when CO-144 amounts were included after being posted using PA/NJ MCR remittance program. This issue has been corrected.

#### Reports

#### **Managed Care Reports**

Encounter Analysis → NCQA Diversity Requirements – The NCQA Diversity Requirements report has been updated to remove the Encounter Date from Field Name drop-down list in the Select Criteria tab. Likewise, the Value field when selecting the Facility select criteria now contains a Look-Up button to search for the applicable facility, if needed. See Figure 16. In addition, the NCQA Requirements report has been renamed NCQA Requirements 2010 to better distinguish that report from the NCQA Diversity Requirements report.

| Daily Lists Financial Managed Care Clinic                                                                                                    | al Override Appointment Custom Payer Inquiry                                               |
|----------------------------------------------------------------------------------------------------|--------------------------------------------------------------------------------------------|
| Case Analysis Carge Analysis Charge Analysis Charge Analysis Detrail Detrail Detrail                                                                                                  | Advanced<br>Configurations: Facility<br>1 Sort Criteria 2 Select Criteria 3 Other Criteria |
| CQA Diversity Requirements     NCQA Diversity Requirements     NCQA Requirements 2010     Summary     Summary By Account     Payment Analysis     RVU Analysis     Write-Off Analysis | Field Name Operation Value 1 Value 2                                                       |
|                                                                                                    | Field Name     Operation     Value       Facility     ▼     Equal To     ♥                 |
|                                                                                                    | Add Update Remove Qear                                                                     |

Figure 16 – Encounter Analysis - NCQA Diversity Requirements

Some icons are from the Silk icon set by Mark James (<u>http://www.famfamfam.com/</u>). All rights reserved. Licensed under a Creative Commons Attribution 2.5 License (<u>http://creativecommons.org/licenses/by/2.5/</u>).

Some icons are from the Fugue icon set by Yusuke Kamiyamane (<u>http://p.yusukekamiyamane.com/</u>). All rights reserved. Licensed under a Creative Commons Attribution 3.0 License (<u>http://creativecommons.org/licenses/by/3.0/</u>).